**Centro das Ciências Exatas e das Tecnologias** 

# Manual de cadastro de atividades de estágio.

# Visão geral

Processo necessário para formalizar atividade de estágio através do Termo de Compromisso de Estágio, gerado pela Central de Estágios no SIGAA.

## Etapas

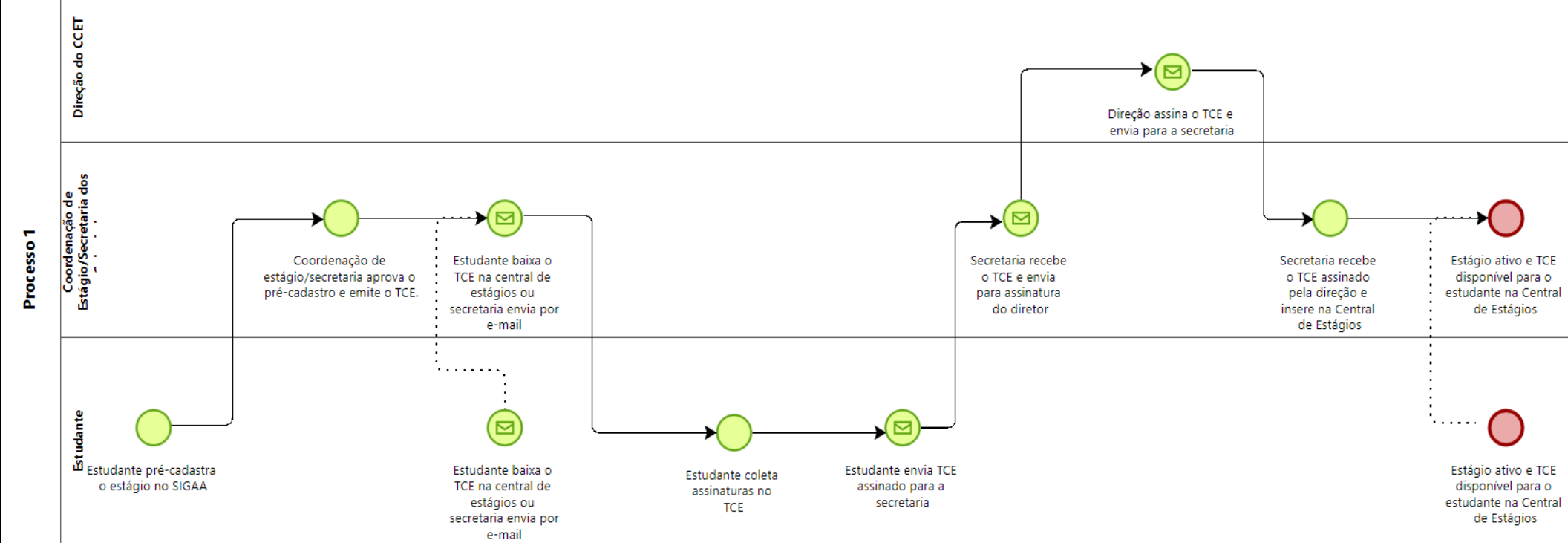

- Estudante pré-cadastra atividade de estágio através do SIGAA: Através da aba Estágio -> Pré-cadastro de estágio, o estudante consegue inserir as informações necessárias para que o sistema gere o TCE, após aprovação da Coordenação de Estágio/Secretaria dos colegiados.
- 2. Aprovação do estágio pela Coordenação de Estágio/Secretaria dos colegiados: Através da Central de Estágios, na aba Gerenciar Estágios há a opção de buscar: Por situação > Aguardando Aprovação. Clicar em Analisar Estágio, na coluna "Ações" e, caso todas as informações estejam corretas, deferir (Através da mudança de situação para Aguardando Assinatura), indeferir (Através da mudança de situação para Não Compatível) ou manter na situação de Aguardando Aprovação.
- 3. Disponibilização do TCE: Avisar ao estudante que ele pode acessar o TCE para coleta de assinaturas através da Aba Estágios ou Módulo Central de Estágio ou enviar o TCE por e-mail ao discente após a aprovação.
- 4. Coleta das assinaturas: O estudante deve coletar as assinaturas do administrador e do supervisor de estágio no concedente, do orientador de estágio no convenente, assim como assinar no campo respectivo do discente.
- 5. Envio do TCE: O estudante deve enviar, através do e-mail <u>estagios.ccet@ufob.edu.br</u>, o TCE assinado por todas as partes envolvidas, exceto a Direção do CCET.
- 6. Recebimento do TCE na Coordenação de Estágio/Secretaria dos Colegiados: Receber o TCE assinado por todas as partes envolvidas e encaminhar para assinatura da Direção do CCET através do Google Drive, na pasta "DOCUMENTOS PARA ASSINATURA DO DIRETOR"
- 7. Assinatura do TCE pela direção: Direção recebe o TCE, assina e retorna para a Coordenação de Estágio/Secretaria dos Colegiados através do Google Drive, na pasta "DOCUMENTOS ASSINADOS PELO DIRETOR".
- 8. Recebimento do TCE pela Coordenação de Estágio/Secretaria dos Colegiados: Coordenação de Estágio/Secretaria dos Colegiados recebe o TCE assinado pela direção e insere na Central de Estágios, através da aba Gerenciar Estágios > Busca por situação "Aguardando Assinatura" > Clicar no botão Visualizar Menu, na coluna Ações > Inserir Termo de Compromisso de Estágio Digitalizado.
- 9. Estágio Ativo: Avisar ao estudante por e-mail que o estágio encontra-se ativo e o TCE com todas as assinaturas está disponível na Central de Estágios ou enviar o TCE assinado por todas as partes para o estudante junto com o e-mail de aviso.

# Especificações

Toda a comunicação oficial deverá ser feita por e-mail, mas é possível a utilização de outros meios de comunicação para facilitar etapas como sanar dúvidas, efetuar contato com empresas ou orientadores, etc.

## Operacionalização da Central de Estágios

### Etapa 2. Aprovação do estágio pela Coordenação de Estágio/Secretaria dos colegiados:

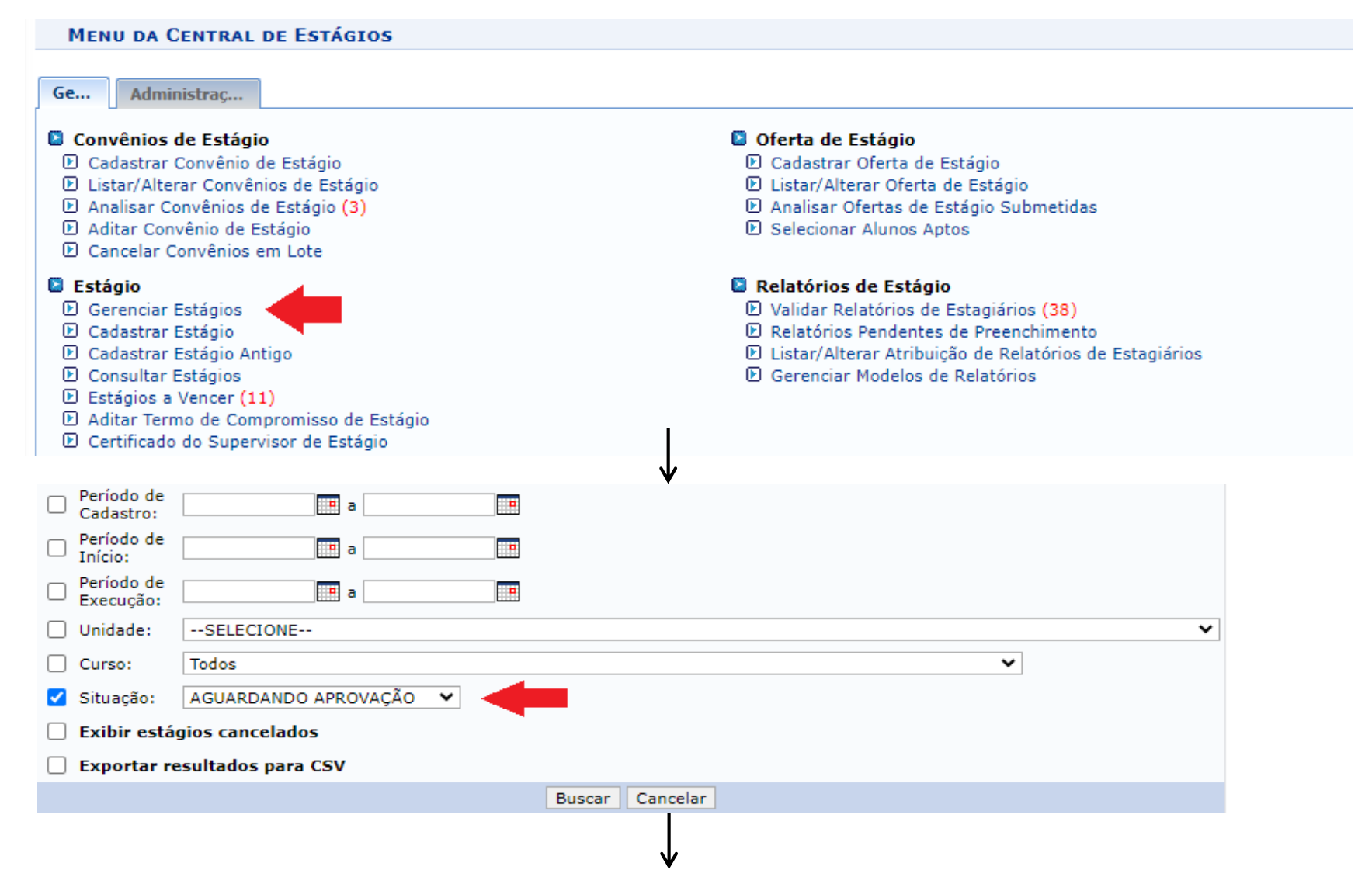

|                                                                                                    | 🗉 : Visualizar Men                | u 🔇: Analisar Estágio         | 🐉: Continuar Cadastro                 | D                   |                         |          |  |  |
|----------------------------------------------------------------------------------------------------|-----------------------------------|-------------------------------|---------------------------------------|---------------------|-------------------------|----------|--|--|
| Estágios Encontrados (5)                                                                                                    |                                   |                               |                                       |                     |                         |          |  |  |
| latrícula Nome                                                                                                    | Orientador                        | Período do<br>Estágio         | Tipo do Estágio                       | Data do<br>Cadastro | Situação                | Ações    |  |  |
| CENTRO INTEGRACAO EMPRESA ESCOLA CIEE - 61.600.839/0001-55                                                                                                    |                                   |                               |                                       |                     |                         |          |  |  |
|                                                                                                    |                                   | 15/02/2024 a<br>30/06/2025    | ESTÁGIO CURRICULAR<br>NÃO OBRIGATÓRIO | 24/01/2024<br>12:32 | AGUARDANDO<br>APROVAÇÃO | E 🕥      |  |  |
| CONSÓRCIO PÚBLICO INTERMUNICIPAL DO OESTE DA BAHIA - CONSID - 18.954.809/0001-18                                                                                                    |                                   |                               |                                       |                     |                         |          |  |  |
|                                                                                                    |                                   | 23/02/2024 a<br>27/05/2024    | ESTÁGIO CURRICULAR<br>OBRIGATÓRIO     | 23/02/2024<br>19:48 | AGUARDANDO<br>APROVAÇÃO | E 🕥      |  |  |
|                                                                                                    |                                   | 14/06/2023 a<br>08/12/2023    | ESTÁGIO CURRICULAR<br>NÃO OBRIGATÓRIO | 14/06/2023<br>17:51 | AGUARDANDO<br>APROVAÇÃO | Solution |  |  |
| EMPRESA EQUESTRE CLÍNICA, CIRURGIA E REPRODUÇÃO LTDA - 26.194.666/0001-11                                                                                                    |                                   |                               |                                       |                     |                         |          |  |  |
|                                                                                                    |                                   | 20/05/2023 a<br>20/06/2023    | ESTÁGIO CURRICULAR<br>NÃO OBRIGATÓRIO | 17/05/2023<br>10:42 | AGUARDANDO<br>APROVAÇÃO | E 🕥      |  |  |
| IUBE- NÚCLEO BR                                                                                                    | ASILEIRO DE ESTÁGIOS LTDA - 02.70 | 4.396/0001-83                 |                                       |                     |                         |          |  |  |
|                                                                                                    |                                   | 01/02/2024 a<br>31/01/2025    | ESTÁGIO CURRICULAR<br>NÃO OBRIGATÓRIO | 23/01/2024<br>11:27 | AGUARDANDO<br>APROVAÇÃO | E 🕥      |  |  |
|                                                                                                    |                                   |                               |                                       |                     |                         |          |  |  |
| DADOS DO D                                                                                                    | ISCENTE                           | •                             |                                       |                     |                         |          |  |  |
|                                                                                                    | Matrícula:                        |                               |                                       |                     |                         |          |  |  |
|                                                                                                    | Nome:                             |                               |                                       |                     |                         |          |  |  |
|                                                                                                    | Curso: GEOLO                      | GIA /CCET - BARREIRAS - E     | BACHARELADO - PRESENCI                | AL                  |                         |          |  |  |
|                                                                                                    | Status: ATIVO                     |                               |                                       |                     |                         |          |  |  |
| Dados do Estágio                                                                                                    |                                   |                               |                                       |                     |                         |          |  |  |
|                                                                                                    | Parecer do Estágio: 🖈 SELI        | ECIONE 🗸                      |                                       |                     |                         |          |  |  |
| PLANO DE AT                                                                                                    | TIVIDADES SELE                    | ECIONE                        |                                       |                     |                         |          |  |  |
| O(a) Estagiário(a) realizará as AGUARDANDO ASSINATURA se tentas de modelagem, bem como sua aplicação em conjunt NÃO COMPATÍVEL is (geológicos) de diferentes características, estudando modelos conceituais e os controles geologicos da mineralização; realizar a aplicação dos diferentes tipos de modelagem numérica existentes, sendo eles métodos determinísticos, implícitos, probabilísticos e estocásticos; realizar atividades voltadas a modelagem implícita e explícita com o software Studio RM, entre outros softwares da empresa DATAMINE, no que diz respeito ao conjunto de soluções de problemas geológicos para a mineração; integrar informações de diferentes fontes, como estrutural, geoquímica e geofísica associadas a modelos conceituais (gênese, alteração e deformação), permitindo a |                                   |                               |                                       |                     |                         |          |  |  |
|                                                                                                    | Cancelar Salvar Continuar >>      |                               |                                       |                     |                         |          |  |  |
|                                                                                                    | * Campos                          | de preenchimento obrigatório. |                                       |                     |                         |          |  |  |

#### Etapa 8. Recebimento do TCE pela Coordenação de Estágio/Secretaria dos Colegiados:

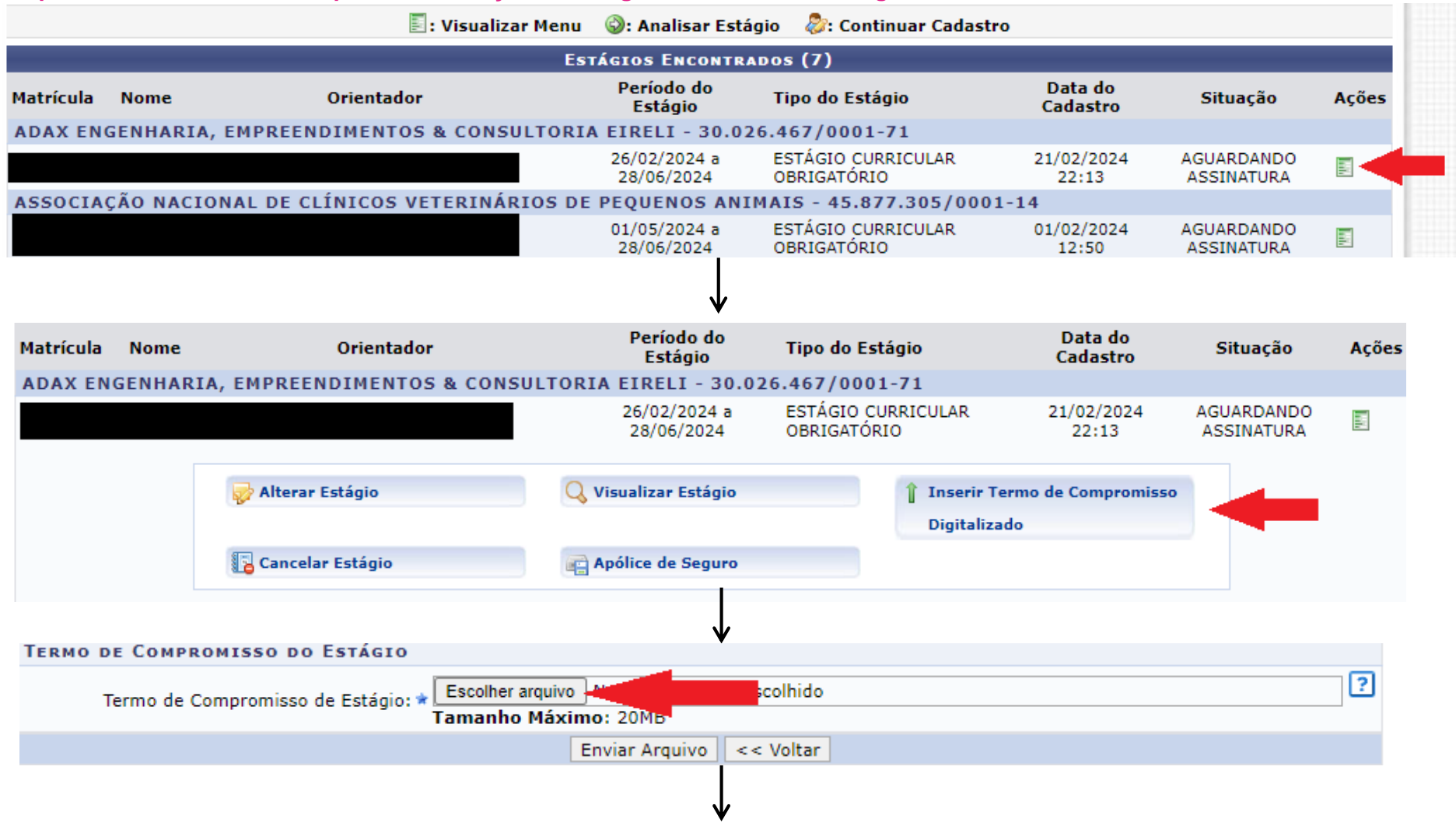

| Dados do Estágio                           |                                                                                                    |                                    |  |  |  |  |
|--------------------------------------------|----------------------------------------------------------------------------------------------------|------------------------------------|--|--|--|--|
| Situação do Estágio: AGUARDANDO ASSINATURA |                                                                                                    |                                    |  |  |  |  |
| Tipo do Estágio:                           | ESTÁGIO CURRICULAR OBRIGATÓRIO                                                                                                    |                                    |  |  |  |  |
| Carga Horária Semanal:                     | 20                                                                                                    | Alterna Teoria e Prática? Não      |  |  |  |  |
| Professor Orientador do Estágio:           |                                                                                                    |                                    |  |  |  |  |
| Início do Estágio:                         | 26/02/2024                                                                                                    | Fim do Estágio: 28/06/2024         |  |  |  |  |
| Horário do Estágio:                        | segunda-feira: das 14:00 às 18:00; terça-feira: das 14:00 às 18:00; quarta-feira: das 14:00 às 18:00;<br>quinta-feira: das 14:00 às 18:00; sexta-feira: das 14:00 às 18:00                                                   |                                    |  |  |  |  |
| Valor da Bolsa:                            | 900,00                                                                                                    | Valor Aux. Transporte: 5,00 ao dia |  |  |  |  |
| Plano de Atividades:                       | Desenvolvimento de projetos de instalações eletricas, hidrossanitarias (água fria, esgoto e drenagem<br>: pluvial) e projetos de combate a incêndio e pânico, além do acompanhamento da execusão desses projetos<br>em obra. |                                    |  |  |  |  |
| DADOS DO SEGURO CONTRA ACIDENTES           | PESSOAIS                                                                                                    |                                    |  |  |  |  |
| CNPJ da Seguradora: 🕯                      |                                                                                                    |                                    |  |  |  |  |
| Nome da Seguradora: 🕯                      |                                                                                                    |                                    |  |  |  |  |
| Apólice do Seguro: 🕯                       | r                                                                                                    | Valor do Seguro: * 25.000,00       |  |  |  |  |
| Apólico de Seguro Digitalizadas            | Escolher arquivo Nenhum arquivo escol                                                                                                    | hido 🛛 🖓                           |  |  |  |  |
| Apolice de Seguro Digitalizada.            | certificado.pdf 🤶 🛛 Tamanho Máxim                                                                                                    | o: 20MB                            |  |  |  |  |
| Termo de Compromisso do Estágio            |                                                                                                    |                                    |  |  |  |  |
| Termo de Compromisso de Estágio: 🕯         | Escolher arquivo Nenhum arquivo escol<br>Tamanho Máximo: 20MB                                                                                                    | hido ?                             |  |  |  |  |
| Enviar Arquivo terratar                    |                                                                                                    |                                    |  |  |  |  |